## 超星网络教学平台教学督导操作手册

1. 登陆。输入网址 <u>http://synudx.fanya.chaoxing.com/</u> 点击页面底部 "后台管理"。

| 71° 8           | 15 J         | ELAI J |         | 中市   | 1813—974 Hold | 方法制 |  |
|-----------------|--------------|--------|---------|------|---------------|-----|--|
| 活跃学生            |              | 活跃教师   |         |      |               |     |  |
| 22              | 22           | 2      | 2       | 2    | 2             |     |  |
| 262.0 H.Z.W     | 10/3.6 10/#但 | 97.W   | 金額      | T.M. | 供書            |     |  |
| 2 2             | 22           | 2      | 2       | 2    | 2             |     |  |
| \$ 35,17 BE1653 | 成出 出新海       | 1015   | NTTIN   | 2010 | 王明            |     |  |
| 2 2             | 22           | 25     | 22      | 2    | 2             |     |  |
| 首直出 宋天帰         | 齐松 张伟男       | THU    | 32.0788 | 家妙研  | 代展            |     |  |

## 用"督导账号"进行登陆

| 后台管理系统   |       |  |  |  |  |  |  |  |  |
|----------|-------|--|--|--|--|--|--|--|--|
| 沈阳师范大学   |       |  |  |  |  |  |  |  |  |
| 8 请输入用户名 |       |  |  |  |  |  |  |  |  |
| 合 请输入密码  |       |  |  |  |  |  |  |  |  |
| ⊘ 请输入验证码 | +TMOV |  |  |  |  |  |  |  |  |
|          | 登录    |  |  |  |  |  |  |  |  |
|          |       |  |  |  |  |  |  |  |  |

2 进入后台,点击"课程管理"中"课程档案查询",点击页面左侧"课程归档案查询"可直接进入课程空间,查看课程具体内容。

| 田 课程库 🔷 🔨                 | 课程档案查询                |            |           |      |            |                      |
|---------------------------|-----------------------|------------|-----------|------|------------|----------------------|
| ■ 课程管理 ∧                  |                       |            |           |      |            |                      |
| • 已开课程管理                  | 师选                    |            |           |      |            |                      |
| • 白档课程管理                  | 创建时间                  | <u>9</u>   | 7         | 能 全部 | ▼ 課程       | 查询                   |
| <ul> <li> 課程分类</li> </ul> |                       |            |           |      |            | - 17                 |
| • 课程档案查询                  | 封面                    | 课程名称       | 课程id      | 老师   | 课程创建时间     | 操作                   |
| 用户管理                      | The second            | 截业指导与创业教育  | 205243696 | 欧阳晓龙 | 2019-11-03 | 课程档案查询               |
| ④ 系统统计                    |                       |            |           |      |            |                      |
| 目 门户管理                    | 41                    | 班会课        | 205233842 | 防御后  | 2019-11-01 | 课程档案查询               |
| 11 课程展示                   | and the second second |            |           |      |            |                      |
| E 应用管理                    |                       | 电子商务概论移动推广 | 205165499 | 薛明夕  | 2019-10-25 | 课程档案查询               |
| 111 证书管理                  | <b></b>               |            |           |      |            |                      |
| 目 校本资源配置                  | 100                   | VIQH       | 205148318 | 黄平   | 2019-10-23 | 课程档案查询               |
| 大赛管理                      | N. A                  | V15/0-1-   | 205145193 | 業平   | 2019-10-23 | 课程档案查询               |
| ◆ 导航配置                    |                       | - 44/36.81 |           | -    |            | 100 years and 200 Mg |
|                           |                       | vI         | 205148188 | 黄干   | 2019-10-23 | 课程档案作询               |

## 3. 进入课程后,可通过功能导航栏,选择查询内容。

| 电子 | 电子商务概论移课程门户 |                |  |     | 首页   | 活动 | 统计   | 资料         | 通知   | 作业 | 考试   | 讨论 | 管理 |  |
|----|-------------|----------------|--|-----|------|----|------|------------|------|----|------|----|----|--|
|    | 课程资料        | 题库   作业库   试卷库 |  |     |      |    |      |            |      |    |      |    |    |  |
|    | 请输入关键字 Q    |                |  |     |      |    |      |            | + 添加 | 资料 | 新建文件 | 夹  |    |  |
|    | 序号          | 序号 文件名         |  | 上传者 | 前 大/ | Jx | 创建日期 | <b>^</b> T | 载人数  |    | 操作   |    |    |  |